## Eksporter data/søgninger fra WorkZone til Excel.

I forbindelse med opgraderingen, er der blevet lavet en ekstra sikkerhed, når du eksporterer data fra WorkZone til Excel.

- 1. Du aktiverer først de to gule linjer, der kommer, når du prøver at eksporterer.
- 2. Derefter vil du første gang få nedenstående boks, når du prøver at eksporterer til Excel. Du skal vælge **Windows** og opret forbindelse.

| <b>▶</b>           | Få adgang til webindhold                                                                                                    |  |  |
|--------------------|----------------------------------------------------------------------------------------------------|--|--|
| Anonym             | https://wz16.aau.dk/OData/Records                                                                                                    |  |  |
| Windows            | Brug dine Windows-legitimationsoplysninger til at få adgang til dette webindhold.                                                      |  |  |
| Grundlæggende      | <ul> <li>Brug mine aktuelle legitimationsoplysninger</li> <li>Brug alternative legitimationsoplysninger</li> <li>Brugernavn</li> </ul> |  |  |
| Web-API            |                                                                                                    |  |  |
| Organisationskonto | Adgangskode                                                                                                    |  |  |
|                    | Vælg det niveau, som disse indstillinger skal anvendes til                                                                             |  |  |
|                    | https://wz16.aau.dk/                                                                                                    |  |  |
|                    | Opret forbindelse Annuller                                                                                                    |  |  |
|                    |                                                                                                    |  |  |

3. Efterfølgende får du denne boks hver gang, hvor du skal tage stilling til, hvilket sikkerhedsniveau det skal være: Offentlig, Organisation eller Privat (vælg ikke privat, da dokumentet så bliver låst).

 $\times$ 

4. Derefter trykker du på Gem og dine data kommer over i Excel, som det plejer.

## Niveauer for beskyttelse af personlige oplysninger

Niveauet for beskyttelse af personlige oplysninger bruges til at sikre, at data kombineres uden en uønsket dataoverførsel. Forkerte niveauer for beskyttelse af personlige oplysninger kan medføre, at følsomme oplysninger sendes uden for det område, der er tillid til. Du kan finde flere oplysninger om niveauer for beskyttelse af personlige oplysninger her.

□ Ignorer kontrol af beskyttelsesniveauer for denne fil. At ignorere beskyttelsesniveauer kan give en uautoriseret person adgang til følsomme eller fortrolige data.

| ttps://wz16.aau.dk/  | • | Offentlig 🔹            |
|----------------------|---|------------------------|
| https://wz16.aau.dk/ | • | Offentlig              |
|                      |   | Organisation           |
|                      |   | Privat<br>Gem Annuller |

## Du kan læse mere om sikkerhedsniveauerne her:

https://support.microsoft.com/da-dk/office/niveauer-for-beskyttelse-af-personlige-oplysninger-powerforesp%c3%b8rgsel-cc3ede4d-359e-4b28-bc72-

<u>9bee7900b540?ocmsassetid=ha104009800&correlationid=d52ea8c4-afc2-4b43-86e8-cfe7d581e459&ui=da-dk&rs=da-dk&ad=dk</u>